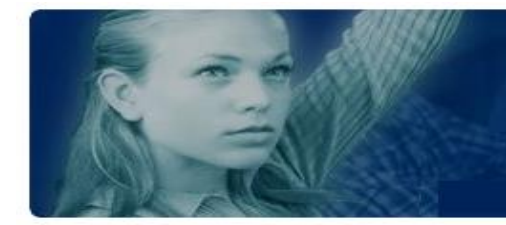

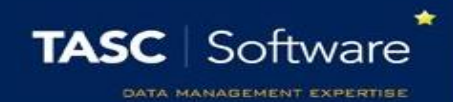

# **Recommended Behaviour Reports**

There are many behaviour reports in PARS. Screenshots of each report can be found on our wiki page. This guide explains which behaviour reports are used by schools for common tasks.

This training guide assumes that you know how to run behaviour reports. If you do not, see the **Run an attendance report** guide.

First, go to the behaviour reports page:

Main menu > Behaviour > Behaviour reports

# Behaviour Points per Pupil

This report shows the number of behaviour incidents and number of behaviour points that each pupil has. The report is accessed via:

#### Behaviour comparisons > Individual > Comparison

| 4         |             |      |          |      | •           | 22             |             | 1     | $\triangleright$ |           |    |                 |             |             | ×       |
|-----------|-------------|------|----------|------|-------------|----------------|-------------|-------|------------------|-----------|----|-----------------|-------------|-------------|---------|
| Share     | Show/hide o | olur | nns      | Add  | behaviour   | Create group   | External co | ontac | ts Automate      | Record    |    |                 |             |             | Close   |
| Drag a co | lumn heade  | r he | re to gr | roup | by that col | lumn           |             |       |                  |           |    |                 |             |             |         |
| House     |             |      | Gende    | er   | Name        |                |             |       | No. Merits       | Merit pts |    | No.<br>Demerits | Demerit pts | No. Neutral | Net pts |
|           |             | 9    |          | 9    |             |                |             | 9     | 9                |           | 9  | 9               | 9           | 9           | 9       |
| Hooke     |             |      | М        |      | Acton, Jor  | dan (7F)       |             |       | 4                |           | 12 | 0               | 0           | 0           | 12      |
| Newton    |             |      | М        |      | Adebayi, B  | Emmanuel (7F)  |             |       | 3                |           | 9  | 0               | 0           | 0           | 9       |
| Fleming   |             |      | F        |      | Americana   | a, Kari (7D)   |             |       | 2                | 1         | 30 | 1               | -3          | 0           | 127     |
| Unknown   | house       |      | F        |      | Amos, Rad   | :hael (7E)     |             |       | 8                | 1         | 18 | 43              | -74         | 0           | -59     |
| Curie     |             |      | М        |      | Anderson,   | , Ethan (7F)   |             |       | 8                | 1         | 12 | 1               | -1          | 0           | 111     |
| Curie     |             |      | F        |      | Andrews,    | Jasmine (7F)   |             |       | 7                |           | 21 | 1               | -1          | 0           | 20      |
| Boyle     |             |      | F        |      | Ankonkule   | e, Cheryl (7E) |             |       | 7                |           | 21 | 13              | -16         | 1           | 5       |
| Boyle     |             |      | F        |      | Anton, Tig  | jer (7A)       |             |       | 7                |           | 21 | 3               | -3          | 0           | 18      |
| Boyle     |             |      | М        |      | Ariano, Pie | etro (7E)      |             |       | 5                |           | 15 | 0               | 0           | 0           | 15      |

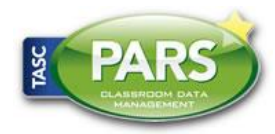

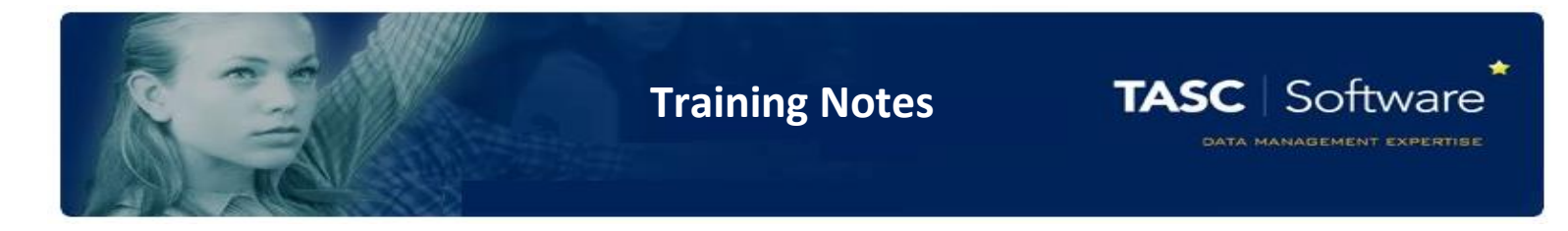

## Behaviour Points for Groups

This report is used to show the total number of behaviour incidents and behaviour points for one or more groups. The report is accessed via:

#### Behaviour comparisons > Group based > Comparison

| <b>↓</b> ■ □                              |            |                             |           |                 |                                |             | ×           |
|-------------------------------------------|------------|-----------------------------|-----------|-----------------|--------------------------------|-------------|-------------|
| Share Show/hide columns Record            |            |                             |           |                 |                                |             | Close       |
| Drag a column header here to group by tha | t column   |                             |           |                 |                                |             |             |
| Description                               | No. Merits | Merit<br>Distinct<br>pupils | Merit pts | No.<br>Demerits | Demerits<br>Distinct<br>pupils | Demerit pts | No. Neutral |
| 9                                         | 9          | 9                           | 9         | 9               | 9                              | 9           | 9           |
| Year 7                                    | 1884       | 160                         | 5656      | 88              | 47                             | -88         | 4           |
| Year 8                                    | 1978       | 159                         | 6130      | 166             | 74                             | -166        | 8           |
| Year 9                                    | 1508       | 161                         | 4524      | 32              | 31                             | -32         | 1           |
| Year 10                                   | 1607       | 179                         | 5015      | 48              | 40                             | -48         | 0           |
| Year 11                                   | 1632       | 177                         | 5094      | 69              | 55                             | -68         | 2           |
|                                           | 8609       | 836                         | 26419     | 403             | 247                            | -402        | 15          |
| ♀ <u>Create Filter</u>                    |            |                             |           |                 |                                |             |             |
| Displaying 5 out of 5 rows (100.00%)      |            |                             |           |                 |                                |             |             |

# List of Behaviour Incidents

This report will show a list of behaviour incidents for selected pupils. You will be able to see the grounds, outcome, time, date comments and more about each behaviour incident.

The report is found via:

Behaviour displays > Individual > Single page report

A screenshot of the report is shown on the next page.

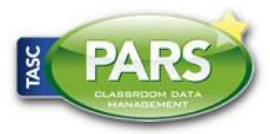

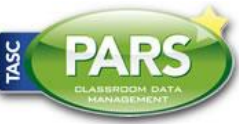

\*

TASC | Software

# T

| rain | ing N | lote |
|------|-------|------|
|      |       |      |

| ♥ Name ★ Name           | Abbess, Graham   | Reg<br>group | Date             | Event         | Recorded by             | Direction | Cat                      | Grounds                | Outcome                    | Group | Subject |
|-------------------------|------------------|--------------|------------------|---------------|-------------------------|-----------|--------------------------|------------------------|----------------------------|-------|---------|
| <ul><li>Name:</li></ul> | Abbess, Graham   | 1 (8A)       | -                | -             |                         |           |                          |                        |                            |       |         |
| Abbess                  | s, Graham (8A)   | 8A           | 14/07/2016       | Thu           | Blacker, Mr Adrian      | Merit     | Social & Attitude        | being a teamplayer     | Postcard                   |       | 8A      |
| Abbess                  | s, Graham (8A)   | 8A           | 14/07/2016       | Thu           | Burton, Miss Fiona (8C) | Cash in   | Rewards Shop             | free cake voucher      | free cake voucher          |       | 8A      |
| Abbess                  | s, Graham (8A)   | 8A           | 06/07/2016       | Wed:1         | Burton, Miss Fiona (8C) | Demerit   | Social & Attitude        | swearing               | C1 verbal warning          |       | 8x/Ma1  |
| Abbess                  | s, Graham (8A)   | 8A           | 06/07/2016       | Wed:1         | Burton, Miss Fiona (8C) | Demerit   | Social & Attitude        | thowing items in class | C2 removed from class      |       | 8x/Ma1  |
| Abbess                  | s, Graham (8A)   | 8A           | 05/07/2016       | Tue           | Burton, Miss Fiona (8C) | Demerit   | Work & Achievement       | incomplete homework    | C3 teacher lunch detention |       | 8A      |
| Abbess                  | s, Graham (8A)   | 8A           | 22/06/2016       | Wed:1         | Burton, Miss Fiona (8C) | Merit     | Work & Achievement       | excellent classwork    | Well done                  |       | 8x/Ma1  |
| Abbest                  | s, Graham (8A)   | 8A           | 06/06/2016       | Mon           | Blacker, Mr Adrian      | Merit     | Equipment & Uniform      | correct equiment       | Well done                  |       | 8A      |
| Abbes                   | s, Graham (8A)   | 8A           | 06/05/2016       | Thursday AN   | SYSTEM                  | Merit     | Attendance & Punctuality | assisting classes      | Well done                  |       | 8A      |
| Grou                    | inds comment: Ri | ule: 100     | )% atttendace in | a week 02/05/ | 2016-08/05/2016         |           |                          |                        |                            |       |         |
| Abbess                  | s, Graham (8A)   | 8A           | 29/04/2016       | Tuesday AM    | SYSTEM                  | Merit     | Attendance & Punctuality | assisting classes      | Well done                  |       | 8A      |
| Grou                    | inds comment: Ri | ule: 100     | )% atttendace in | a week 25/04/ | 2016-01/05/2016         |           |                          |                        |                            |       |         |
| Abbes                   | s, Graham (8A)   | 8A           | 11/03/2016       | Tuesday AM    | SYSTEM                  | Merit     | Attendance & Punctuality | assisting classes      | Well done                  |       | 8A      |
| Grou                    | inds comment: R  | ule: 100     | )% atttendace in | a week 07/03/ | 2016-13/03/2016         |           |                          |                        |                            |       |         |
| Abbes                   | s, Graham (8A)   | 8A           | 22/02/2016       | Mon           | Blacker, Mr Adrian      | Demerit   | Equipment & Uniform      | incorrect uniform      | HOY detention              |       | 8A      |
| Abbes                   | s, Graham (8A)   | 8A           | 08/01/2016       | Tuesday AM    | SYSTEM                  | Merit     | Attendance & Punctuality | assisting classes      | Well done                  |       | 8A      |
| Grou                    | inds comment: R  | ule: 100     | % atttendace in  | a week 04/01/ | 2016-10/01/2016         |           |                          |                        |                            |       |         |
| Abbess                  | s, Graham (8A)   | 8A           | 25/11/2015       | Wed           | Blacker, Mr Adrian      | Demerit   | Social & Attitude        | disruptive             | C2 removed from class      |       | 8A      |
| Abbes                   | s, Graham (8A)   | 8A           | 20/11/2015       | Wednesday /   | SYSTEM                  | Merit     | Attendance & Punctuality | assisting classes      | Well done                  |       | 8A      |

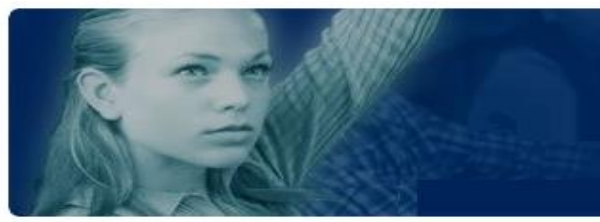

3

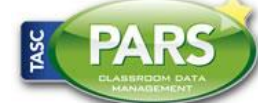

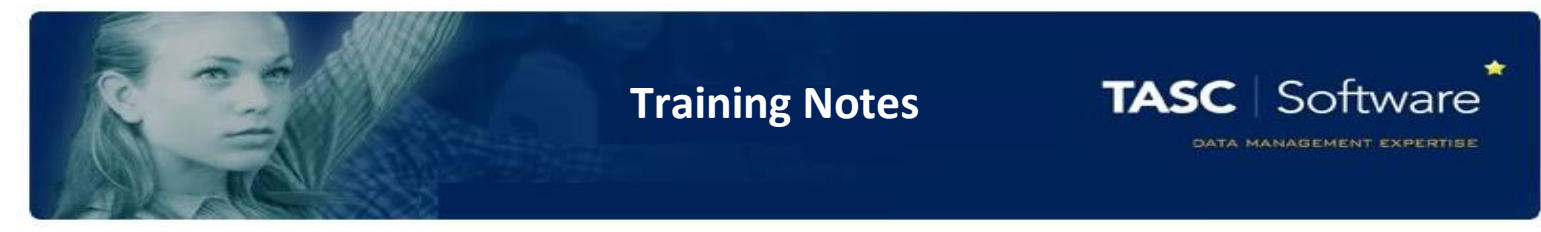

# List of Behaviour Incidents, Detentions, Report Cards and Contact History

This report shows a full log of behavioural information for a student. This report is accessed via:

# Behaviour displays > Individual > Behaviour chronology

| 4                |                                   |                               |                          |            | ×                      |
|------------------|-----------------------------------|-------------------------------|--------------------------|------------|------------------------|
| Share Show       | /hide columns Automate Reco       | rd i                          |                          |            | Close                  |
| Drag a column h  | eader here to group by that colum | ın                            |                          |            |                        |
| Туре             | Description                       | Ground                        | Outcome                  | Date       | Recorder               |
| 9                | 9                                 | 9                             | 9                        | - P        | 9                      |
| Communication    | Home Telephone 01632211117        | -                             | -                        | 01/09/2015 | Mr Adrian Blacker      |
| Incoming call: N | /Ir Abees called today            |                               |                          |            |                        |
| Communication    | Other                             | -                             | -                        | 22/09/2015 | Miss Fiona Burton (8C) |
| Called Mom an    | d Graham absent due to tooth acl  | ne today                      |                          |            |                        |
| Communication    | Home Telephone 01632211117        | -                             | -                        | 18/10/2015 | Mr Adrian Blacker      |
| Call made: Rega  | arding Absence                    |                               | •                        |            | •                      |
| Detention        | HOY 8 detention                   | incomplete homework           | Served                   | 20/11/2015 | Mr Adrian Blacker      |
| Detention        | Maths detention                   | disruptive                    | Not attended with reason | 25/11/2015 | Mr Adrian Blacker      |
|                  |                                   | in a sure late la sur sure de | C1 verbal warning        | 22/02/2016 | Miss Fiona Burton (8C) |
| Behaviour        | DEMERIT                           | Incomplete nomework           | er verbar warning        | 22/02/2010 | miss mond senton (ob)  |

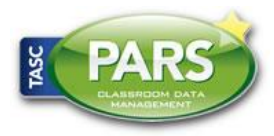